## Manuál na prihlásenie do EU ETS Reporting Tool

EU ETS Reporting Tool je elektronický systém vytvorený Európskou komisiou a jeho cieľom je podporovať podávanie správ v systéme obchodovania s emisiami skleníkových plynov. Oblasť monitorovania, nahlasovania a overovania emisií (MRV) sa zameriava na funkcie a procesy, ktoré sa týkajú predkladania monitorovacích plánov a overených ročných emisií.

Prístup do EU ETS Reporting Tool a prihlasovacie údaje kontaktných osôb spravuje EU Login - autentifikačná služba Európskej komisie prostredníctvom používateľských účtov. EU Login slúži na identifikáciu používateľov digitálnych služieb Európskej komisie a umožňuje im, aby využívali viacero webových služieb Komisie prostredníctvom jednej emailovej adresy a hesla. Prihlásenie prebieha formou verifikácie v dvoch stupňoch. Tento manuál Vás prevedie krokmi potrebnými na vytvorenie používateľského účtu v EU Login. Ak už EU Login vytvorený máte (napr. sa prihlasujete do registra Únie) pokračujte rovno na **Prihlásenie do EU ETS Reporting Tool.** 

Kontakt:

e-mail: natalia.broosova@enviro.gov.sk

telefón: +421 2 5956 2651

### 1. Vytvorenie používateľského účtu v EU Login

#### 1. Kliknite na stránku: https://webgate.ec.europa.eu/cas/

2. Zobrazí sa Vám stránka autentifikačnej služby Európskej komisie EU Login. Ak sa Vám stránka nezobrazuje v slovenskom jazyku, nastavte si jazyk "slovenčina (sk)" v pravom hornom rohu (1). Kliknite na odkaz "Vytvoriť nový účet" (2).

| EU Login<br>One account. many EU services                                                                                                    | I siovenčina (sk)                                                                                      |
|----------------------------------------------------------------------------------------------------|----------------------------------------------------------------------------------------------------|
| Ak chcete pokrača<br>Zadajte vašu e-mailovú ad<br>jednoznačný identifikátor<br>Wtvort nový účer<br>Alek<br>Pithlásenie pomoc<br>Pithlásenie pomoc<br>Pithlásenie pomoc<br>Othlásenie pomoc | vať, prihláste sa   resu alebo   2   2   0   ou elektronickej ou Facebooku ou Soogle plikáciu EU Login |
| Informácie o službe EU Login Súbory cookie Vyhlásenie o ochrane osobných údajov P<br>                                                                                                    | Kontakt Pomocník Powered by<br>B:4.5-dn3p   3 ms                                                       |

3. Zobrazí sa Vám registračný formulár, v ktorom vyplňte jednotlivé polia (1 - 5). Pred odoslaním údajov si prečítajte vyhlásenie o ochrane osobných údajov a potvrďte ho označením príslušného poľa (6). Formulár odošlite kliknutím na "Vytvoriť nový účet" (7).

| EU Login<br>One account, many EU services                                                   | 0                                                                                                    | slovenčina (sk) 🗸 🗸               |
|---------------------------------------------------------------------------------------------|----------------------------------------------------------------------------------------------------|-----------------------------------|
|                                                                                             | Vytvoriť nový účet                                                                                                    | Vytvoriť nový účet Prihlásenie    |
|                                                                                             | Pomocnik pre externisch použivatelov<br>Meno  Priezvisko  E-mail  3                                                                                                    |                                   |
| 6 —                                                                                         | Potvrđenie e-mallu<br>Jazyk e-mailovej správy<br>stovenčina (sk)<br>Označením tohto políčka potvrdzujete, že ste si<br>prečitali <u>vyhlásenie o ochrane osobných údajov</u> |                                   |
| 7                                                                                           | Vytvoriť nový účet Zrušiť                                                                                                    |                                   |
| Informácie o službe EU Login Súbory cookie Vyhlásen<br>–<br>Európska únia 🖒 Inštitúcie EÚ 🖒 | ile o ochrane osobných údajov Kontakt Pomocník<br>                                                                                                    | Powered by<br>Európska<br>komisia |

4. Po úspešnej registrácii systém vygeneruje nasledujúcu správu a zároveň Vám v priebehu niekoľkých minút na Vami uvedenú e-mailovú adresu zašle e-mail, ktorý Vám umožní proces registrácie dokončiť. V e-maile nájdete odkaz, prostredníctvom ktorého si vytvoríte heslo. Na vytvorenie hesla máte čas najviac 24 hodín. Po uplynutí tejto lehoty bude potrebné celý proces opakovať.

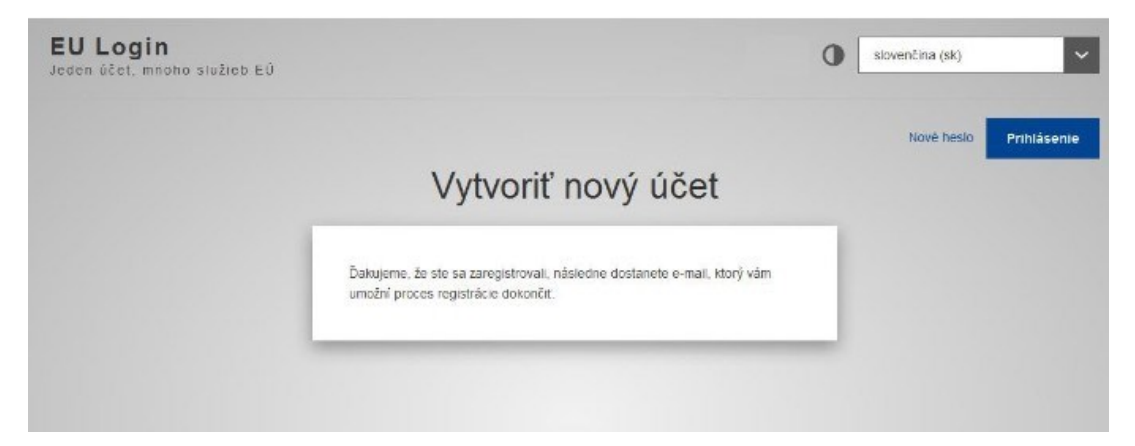

5. V e-maile, ktorý Vám systém zaslal, kliknite na prepojenie označené ako "tento odkaz". Následne budete presmerovaný na stránku, prostredníctvom ktorej si vytvoríte nové vlastné heslo, ktorým budete do služby EU Login pristupovať a dokončíte tak proces registrácie. Pri tvorbe hesla je potrebné dodržať požiadavky na vytvorenie hesla uvedené v dolnej časti obrazovky (1). Nové heslo vpíšte do riadkov "Nové heslo" (2) a "Potvrdenie nového hesla" (3) a potvrďte kliknutím na "Odoslať" (4).

| 2                                                                                                    |                   |
|----------------------------------------------------------------------------------------------------|-------------------|
| Zvoľte si nové heslo.                                                                                                    |                   |
| e-mail@e-mail.sk<br>(Externá)                                                                                                    |                   |
| Nové heslo                                                                                                    |                   |
| 21                                                                                                    | -                 |
|                                                                                                    |                   |
| Odoslať                                                                                                    | -                 |
| Odoslať<br>Heslá nesmú obsahovať meno používateľa a musla obsahovať najme<br>znakov vybraných najmenej z troch z týchto štyroch skupin znakov (m<br>sú povolené).                                                                                                    | nej 10<br>redzery |
| Odoslať<br>Heslá nesmú obsahovať meno používateľa a musla obsahovať najme<br>znakov vybraných najmenej z troch z týchto štyroch skupin znakov (m<br>sú povolené).<br>• Veľké písmená: od A po Z                                                                                                    | nej 10<br>jedzery |
| Odoslať<br>Heslá nesmú obsahovať meno používateľa a musla obsahovať najme<br>znakov vybraných najmenej z troch z týchto štyroch skupin znakov (m<br>sú povolené):<br>• Veľké písmená: od A po Z<br>• Malé písmená: od a po z<br>• Čístice, od 0 do 9                                                                                                 | nej 10<br>redzery |
| Odoslať<br>Heslá nesmú obsahovať meno používateľa a musla obsahovať najme<br>nakov vybraných najmenej z troch z týchto štyroch skupin znakov (m<br>sú povolené).<br>• Veľké písmená: od A po Z<br>• Malé písmená: od a po z<br>• Číslice: od 0 do 9<br>• Špeciálne znaky:!"#5%&'()"+,-J:;<=>7@{}^_()]~                                               | nej 10<br>Jedzery |
| Odostať<br>Heslá nesmú obsahovať meno používateľa a musla obsahovať najme<br>makov vybraných najmenej z troch z týchto štyroch skupin znakov (m<br>sú povolené).<br>• Veľké písmená: od A po Z<br>• Malé písmená: od a po z<br>• Číslice: od 0 do 9<br>• Špeclálne znaky:!?#5%&'()*+,-J::<=>?@[\]*'[]~<br>Priklady: GH[XHMZ3EG rclRoED7wy 9PURyX@(hz | nej 10<br>redzery |

6. Po úspešnom odoslaní hesla Vám systém zmenu hesla potvrdí. Kliknutím na tlačidlo "Pokračovať" (1) Vás systém prihlási do Vášho účtu v EU Login. Pri prihlasovaní do EU ETS Reporting Tool budete vždy automaticky presmerovaný na autentifikačnú službu EU Login. Keďže prihlásenie prebieha v dvoch stupňoch, je potrebné do systému EU Login pridať aj mobilné zariadenie. Na pridanie mobilného zariadenia do EU Login postupujte podľa návodu nižšie.

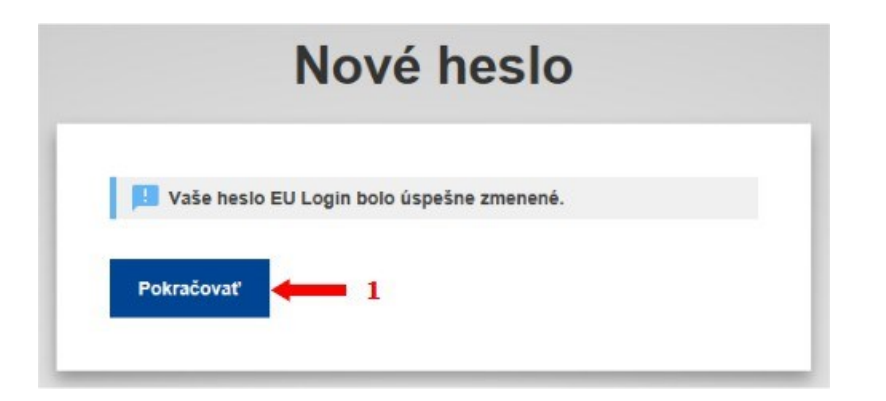

7. Pokračujte rozbalením používateľského menu prostredníctvom ozubeného kolieska (1) v pravom hornom rohu obrazovky a kliknite na "Môj účet" (2).

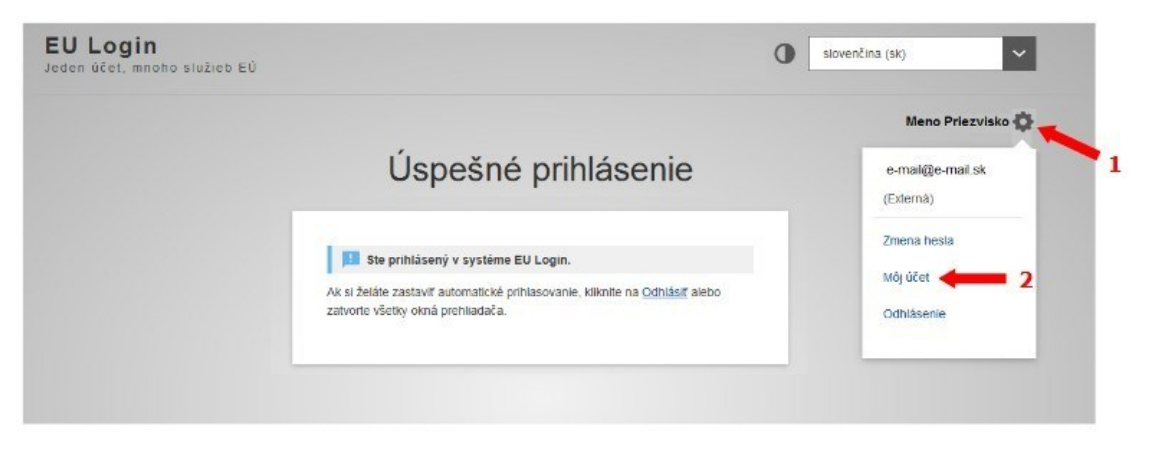

8. Na nasledujúcej obrazovke kliknite na voľbu "Správa mojich mobilných zariadení".

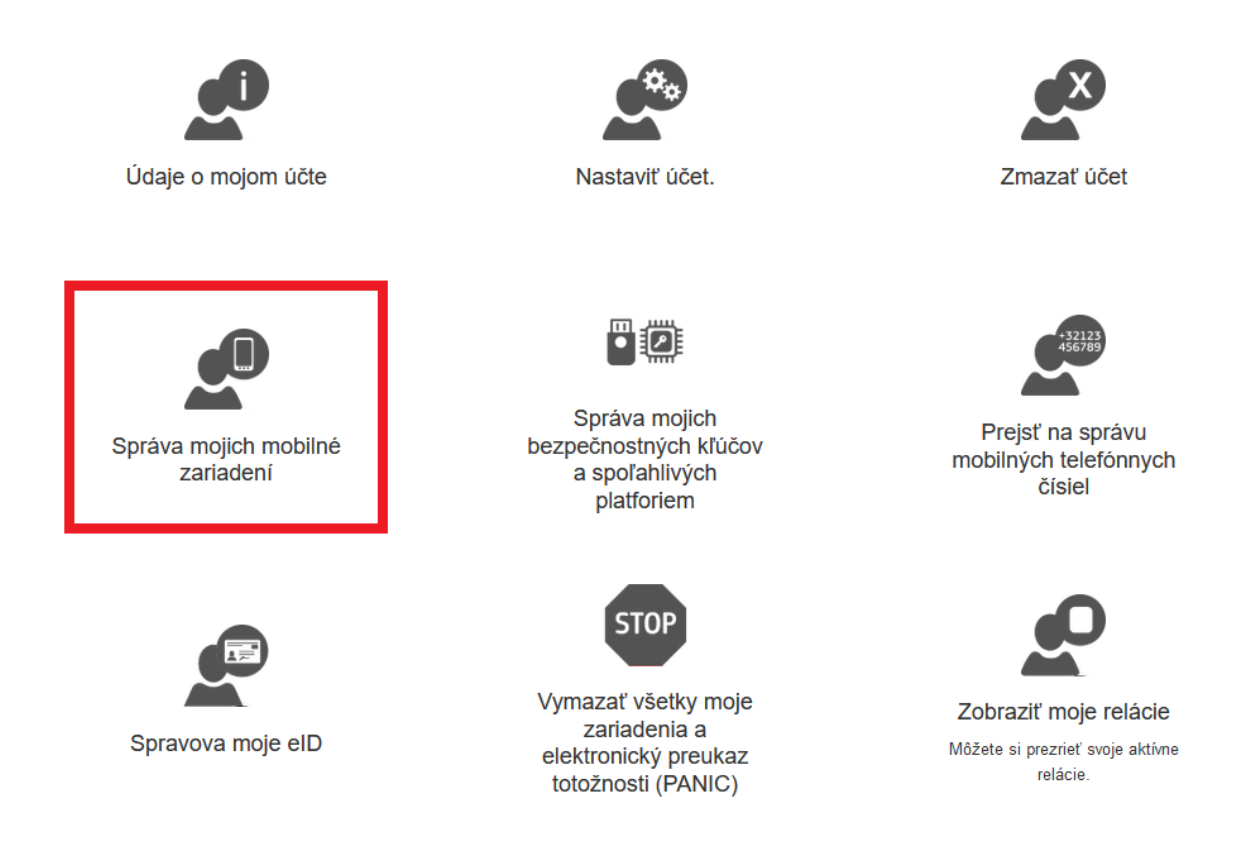

9. Na nasledujúcej obrazovke kliknite na "Pridanie mobilného zariadenia".

# Správa mojich mobilné zariadení

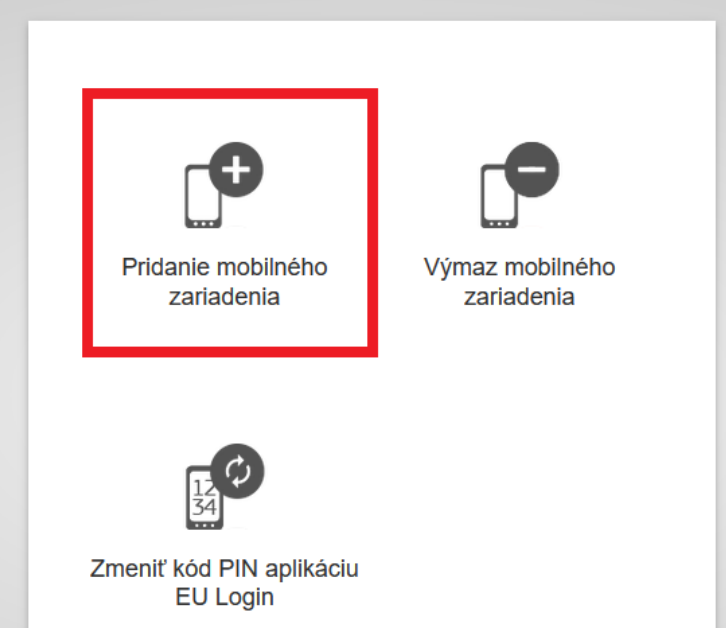

10. V ďalšom kroku zadajte názov svojho mobilného zariadenia a PIN kód podľa vlastného výberu. PIN kód následne potvrďte pre overenie správnosti.

| Prid | anie mobilného zariadenia                                                                                                    |
|------|----------------------------------------------------------------------------------------------------|
|      | Uveďte názov, ktorý sa bude využívať na<br>identifikáciu vášho mobilného zariadenia, a kód PIN,<br>ktorý budete využívať pre toto zariadenie.<br>Názov zariadenia |
|      | Štvormiestny kód PIN                                                                                                    |
|      | Ak chcete využívať mobilnú aplikáciu EU Login,<br>budete musieť uviesť tento kód PIN vo vašom<br>mobilnom zariadení.                                              |
|      | Odoslať Zrušiť                                                                                                    |

11. Následne Vám EU Login vygeneruje QR kód. Otvorte si na mobilnom zariadení aplikáciu EU Login<sup>1</sup> a zvoľte možnosť "Začať". Následne môžete cez aplikáciu naskenovať QR kód.

| Pridanie mobilného zariadenia                                         |  |  |  |
|-----------------------------------------------------------------------|--|--|--|
| Pomocou mobilnej<br>aplikácie EU Login<br>naskenujte tento kód<br>QR. |  |  |  |
|                                                                       |  |  |  |
| Zrušiť                                                                |  |  |  |

<sup>&</sup>lt;sup>1</sup> Mobilná aplikácia EU Login je bezplatná a môžete si ju stiahnuť z Google Play (Android) alebo App Store (iOS). Vezmite, prosím, na vedomie, že EU Login je možné nainštalovať iba na mobilné zariadenie s funkčnou kamerou.

- 12. V mobilnej aplikácii EU Login zadajte PIN kód ktorý ste si zvolili v kroku 10.
- 13. Potvrďte v mobilnej aplikácii pridanie zariadenia kliknutím na oznámenie, ktoré sa Vám zobrazí.

### 2. Prihlásenie do EU ETS Reporting Tool

- 1. Kliknite na stránku: <u>https://ets-reporting.ec.europa.eu</u>
- 2. Zobrazí sa Vám prihlásenie cez EU Login. Zadajte emailovú adresu a kliknite "Ďalej".

| E | <b>EU Login</b><br>Dne account, many EU services |                                                                                                    | d                                                | slovenčina (sk)     | ~ |
|---|--------------------------------------------------|----------------------------------------------------------------------------------------------------|--------------------------------------------------|---------------------|---|
|   |                                                  | ets-reporting.ec.europa.eu p                                                                                                    | ožaduje overenie totožnosti                      |                     |   |
|   |                                                  | Ak chcete pokračo                                                                                                    | vať, prihláste sa                                |                     |   |
|   |                                                  | Zadajte vašu e-mailovú ad<br>jednoznačný identifikátor<br>vytvoriť nový účet                                                                                                    | resu alebo<br>Ďalej )                            |                     |   |
|   |                                                  | Jednoduché, rýchle a bezpečné. S<br>composition do state<br>do state<br>d | liahnite si aplikáciu EU Login<br>▶ Grosoje Pley |                     |   |
|   |                                                  |                                                                                                    |                                                  |                     |   |
|   | Informácie o službe EU Login Súbory coo          | kie Vyhlásenie o ochrane osobných údajov                                                                                                    | Kontakt Pomocník                                 | Powered by          |   |
|   | Európska únia 🗹 Inštitúcie EÚ 🗹                  |                                                                                                    | 8.6.1.f-dn3p   4 ms                              | Európska<br>komisia |   |

 Zadajte heslo, ktoré ste si vytvorili pre EU Login. Metódu autentifikácie zvoľte EU Login App + QR kód a kliknite "Prihlásiť sa".

| Ak chcet                    |      | EU Login App + PIN kód<br>Na overenie vašej identity použite<br>registrovanú mobiľnú aplikáciu EU Login<br>Mobile.                                              | hláste sa |
|-----------------------------|------|----------------------------------------------------------------------------------------------------|-----------|
|                             |      | EU Login App + QR kód<br>Vytvoriť jednorazové heslo pomocou<br>mobilnej aplikácie EU Login Mobile.                                                              |           |
|                             | [··· | Mobilné telefónne číslo + SMS<br>Na vykonanie viacťaklorovej autentifikácie<br>zašite textovú správu na číslo mobilného<br>telefónu registrovaného v aplikácii. |           |
|                             |      | Token<br>Na vytvorenie jednorazového hesla na<br>prihlásenie použite token VASCO.                                                                               |           |
|                             | Ī    | Token CRAM<br>Na vytvorenie jednorazového hesla použite<br>token CRAM.                                                                                          |           |
| Jednoduché, rých            |      | Autentifikačná služba elD<br>Prihlásenie pornocou elektronickej<br>identifikácie                                                                                |           |
| Constitued on the App Store | ©⊽   | Bezpečnostný kľúč alebo<br>spoľahlivá platforma<br>Na overenie toložnosti pomocou služby EU<br>Login použite kľúč zabezpečenia alebo<br>dôveryhodnú platformu.  |           |
|                             |      |                                                                                                    |           |

Pri zvolení možnosti prihlásenia sa cez QR kód sa Vám následne vygeneruje QR kód.
 Otvorte mobilnú aplikáciu EU Login a zvoľte možnosť "Naskenujte kód QR".

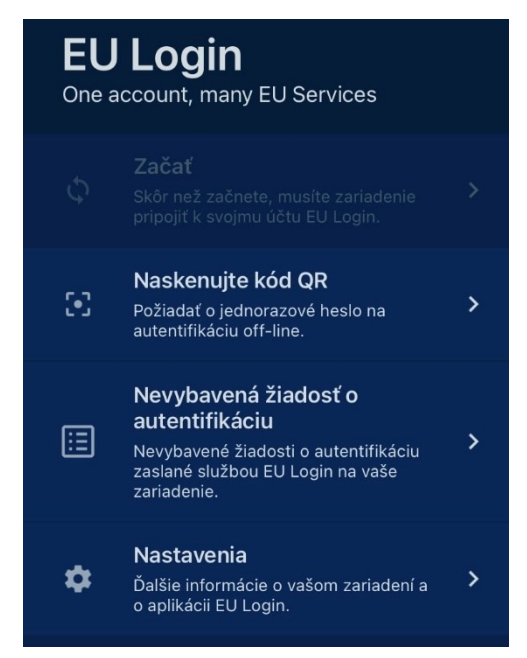

5. Namierte svoje mobilné zariadenie na vygenerovaný QR kód. Pokračujte v autentifikácii zadaním hesla vygenerovaným mobilnou aplikáciou a kliknite "Prihlásiť sa". Následne

budete presmerovaní priamo na EU ETS Reporting Tool.

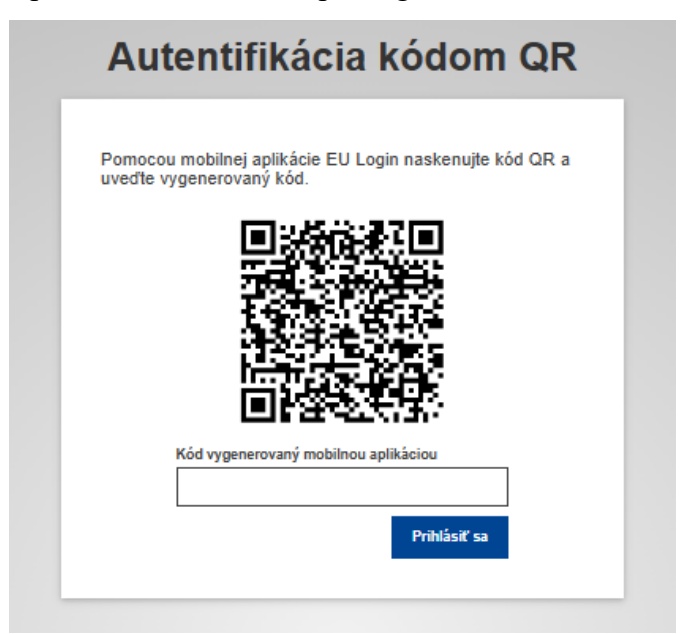